# ECMS Frameset Password Change/Reset Instructions

### Contents

| Change and Update Password Entry          | . 1 |
|-------------------------------------------|-----|
| Standard Directions for Password Updates  | . 1 |
| Alternate Directions for Password Updates | . 3 |
| Set IE Mode                               | . 6 |
| Help: PennDOT IT Service Desk             | . 8 |

## Change and Update Password Entry

#### Standard Directions for Password Updates

These directions are the default process and are included in your original user documentation. There are cases where this process does not work, and we recommend using the <u>Alternate Directions for</u> <u>Password Updates</u>.

- 1. Navigate to <u>PennDOT ECMS Frameset</u>
  - a. Right click the link above and select Copy Link Location
  - b. Open a new browser tab, paste, and go to: https://www.dotdom1.state.pa.us/
- 2. Enter your username and the provided password, then click the **Go** button:

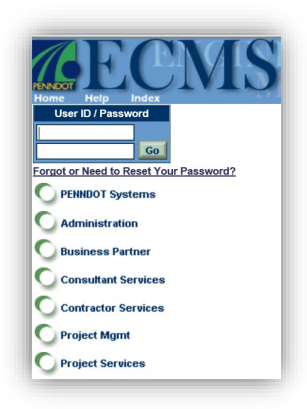

3. If your password was reset by a Security Administrator, you will see the following pop-up. Click **OK**:

| 🦉 - | - Webpage Dialog                                                                                        | × |
|-----|----------------------------------------------------------------------------------------------------|---|
|     | Login Notice                                                                                            |   |
|     | • Your password was reset by a Security<br>Administrator. You must supply a New<br>Password to proceed. |   |
| ъ   | ОК                                                                                                    |   |

- 4. Ensure you are on the **Change Profile Information** screen.
  - a. Enter your current password or the password you were provided in the **Current Password** field.
  - b. Enter a new password in the **New Password** and **Confirm Password** fields. Passwords should contain only letters and numbers, no special characters.
  - c. Be sure to update **Phone Number** and **Email Address** fields, as needed.
  - d. Click on the **Submit** button:

|                                   | Change Profile Information |  |  |  |  |  |
|-----------------------------------|----------------------------|--|--|--|--|--|
| denotes required fields           |                            |  |  |  |  |  |
| • User ID:                        | tester (1 - 7 positions)   |  |  |  |  |  |
| User Name:                        | test r tester              |  |  |  |  |  |
|                                   | test r tester/PennDOT      |  |  |  |  |  |
| <ul> <li>Phone Number:</li> </ul> | 123 - 321 - 0123 x-        |  |  |  |  |  |
| Fax Number:                       |                            |  |  |  |  |  |
| Email Address:                    | test@test.test             |  |  |  |  |  |
| Current Password:                 |                            |  |  |  |  |  |
| New Password:                     | (6 or more positions)      |  |  |  |  |  |
| Confirm Password:                 | (6 or more positions)      |  |  |  |  |  |
| Back Submit                       |                            |  |  |  |  |  |

5. If your password was saved successfully, you will see the following pop-up.

a. If you entered a previously used password or your password is not complex enough, you will be informed of the problem on a pop-up to direct you to the change.

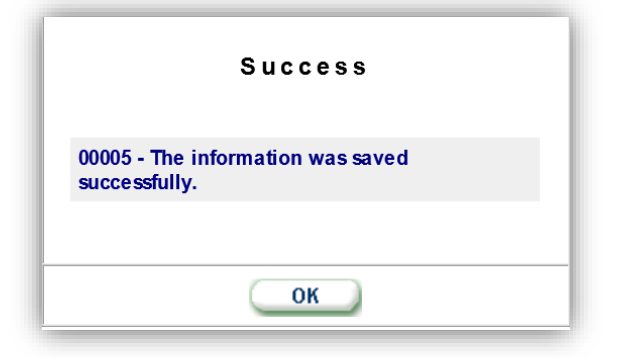

- 6. At this point, close out your Edge browser and reopen it.
  - a. Note: you must close all browser tabs and windows. If not, you may get the error below:

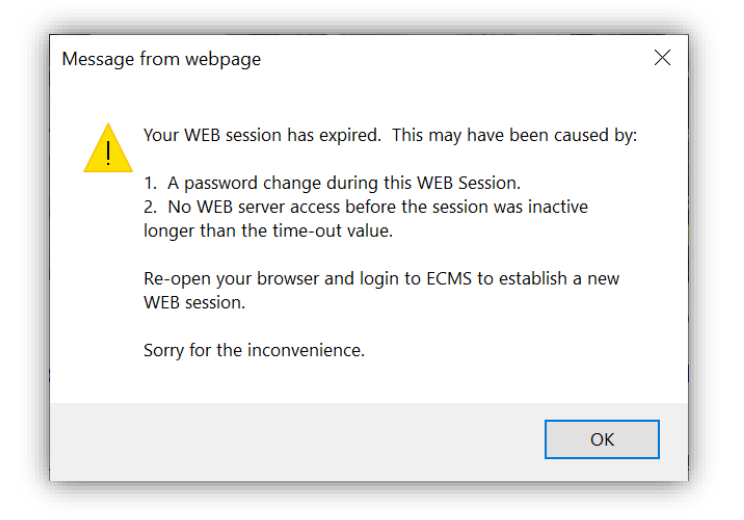

#### Alternate Directions for Password Updates

This functionality and new directions have been developed to better assist you in self-managing your account.

- 1. Navigate to PennDOT ECMS Frameset
  - a. Right click the link above and select Copy Link Location
  - b. Open a new browser tab, paste, and go to: https://www.dotdom1.state.pa.us/

2. Click on the Forgot or Need to Reset Your Password? link

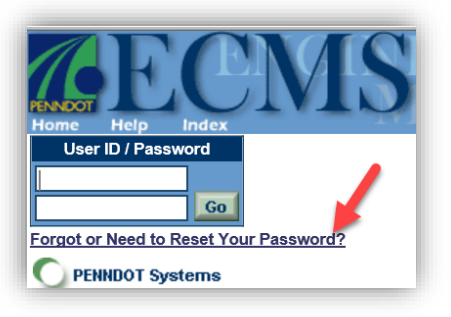

3. Answer the question, Have you previously configured your Security Q&A?

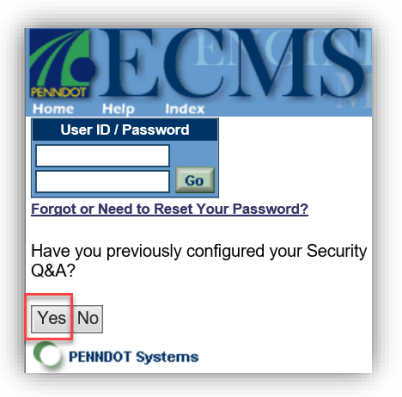

a. If Yes, enter your User ID and click Go.

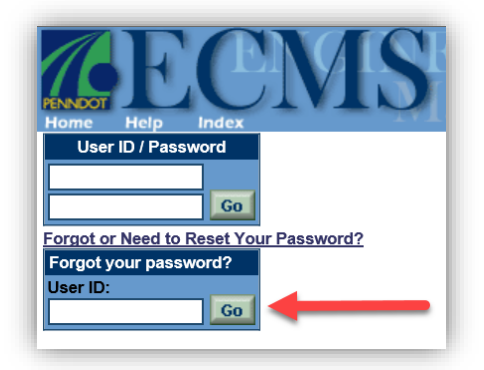

- i. Ensure you are on the Automated Password Reset screen.
  - 1. Enter your Answer to the security Question in the **Answer** field.
  - 2. Enter a new password for the **Reset Password** and **Confirm Password** fields. Passwords should contain only letters and numbers, no special characters.
  - 3. Click the **Submit** button.

4. Note: If your Account Profile is not complete, this will not work. You must select the **No** option on Step 3.

|                        | Automated Password Reset               |  |  |  |  |  |
|------------------------|----------------------------------------|--|--|--|--|--|
| enotes required fields |                                        |  |  |  |  |  |
| User ID:<br>User Name: | novtest1<br>Nov Test/PennDOT BP-000001 |  |  |  |  |  |
| Question:              | What is my child's nickname?           |  |  |  |  |  |
| • Answer:              | Skippy                                 |  |  |  |  |  |
| Reset Password:        | (6 or more positions)                  |  |  |  |  |  |
| Confirm Password:      | (6 or more positions)                  |  |  |  |  |  |
| Back Submit            |                                        |  |  |  |  |  |

b. If No, enter your User ID and click Go.

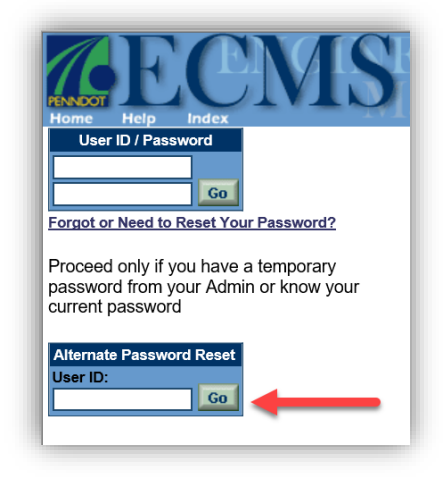

- i. Ensure you are on the Change Profile Information screen.
  - 1. Enter your current or temporary password, and a new password for the **Reset Password** and **Confirm Password** fields.
  - 2. Click the **Submit** button.

|           |                                                           | Change Profile Information                                                                                                    |
|-----------|-----------------------------------------------------------|----------------------------------------------------------------------------------------------------|
| • denotes | required fields<br>• User ID: <sup>08</sup>               | bbad (1 - 7 positions)                                                                                                    |
|           | Current Password:     New Password:     Confirm Password: | (Contact your Admin for a temp password if you don't know your<br>current password)<br>(6 or more positions)<br>(6 or more positions) |
|           | Back Submit                                               | )                                                                                                    |
| _         | Submit                                                    | /                                                                                                    |

- 4. If your password was saved successfully, you will see the following pop-up.
  - a. If you entered a previously used password or your password is not complex enough, you will be informed of the problem on a pop-up to direct you to the change.

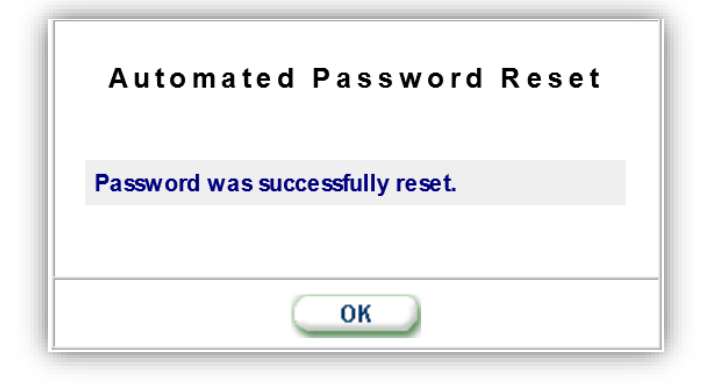

#### Set IE Mode

This setting within Edge will provide the best experience. This setting and process only applies to computer systems that are not managed. A managed computer is controlled by an IT admin that applies updates to settings.

If you are part of a large company or within the Commonwealth of PA's network, your computer is managed, and these permissions will not apply.

- 1. Navigate to the <u>PennDOT ECMS Frameset</u>
  - a. Right click the link above and select Copy Link Location
  - b. Open a new browser tab, paste, and go to: https://www.dotdom1.state.pa.us/

2. Follow screen instructions for Edge to Reload in Internet Explorer mode

|                                                                                                    |                               | - 0                 |
|----------------------------------------------------------------------------------------------------|-------------------------------|---------------------|
| Open 🖉 .                                                                                                    | A <sup>®</sup> ☆ <b>Ġ</b>   Φ | £ @ ∞               |
| . 👔 S 2012-212 EMS - E 🕒 Basic vi Commands 🕒 Linux Commands 🕨 You Make It Rain Fo ║ King Street Boone 뺴 NC OneMap GeoSp | New tab                       | Ctrl+T              |
| RUCTION                                                                                                    | dow                           | Ctrl+N              |
| PAPowerPort 1) Click H                                                                                                  | lere                          | Ctrl+Shift+N        |
|                                                                                                    |                               | — 100% + <i>∠</i> 7 |
|                                                                                                    | £ <sup>^</sup> ≡ Favorites    | Ctrl+Shift+O        |
|                                                                                                    | 🔁 History                     | Ctrl+H              |
|                                                                                                    | ⊥ Downloads                   | Ctrl+J              |
|                                                                                                    | 🗄 Apps                        | •                   |
|                                                                                                    | {} Extensions                 |                     |
|                                                                                                    | 🍄 Browser essentials          |                     |
|                                                                                                    | Print                         | Ctrl+P              |
| Explorer 11. It will work with other browsers such as Safari, Chrome and Firefox.                                       | 🚱 Web capture                 | Ctrl+Shift+S        |
| Instructions for Changing the Business Dartner Administrator or Signatory                                               | ද්) Find on page              | Ctrl+F              |
| instructions for Changing the business Partner Administrator or Signatory                                               | Reload in Internet Explo      | rer mode            |
| e either '&' (ampersed in this is it is it is a second second second second second second second second second          | More tools                    | · · ·               |
| an error message 2) Soloct Polocid in Internet error and click Add                                                      | ংণ্ড Settings                 |                     |
| site, please call the Explorer mode                                                                                     | (?) Help and feedback         | · · ·               |
|                                                                                                    | Close Microsoft Edge          |                     |
|                                                                                                    |                               |                     |
|                                                                                                    |                               |                     |
|                                                                                                    |                               |                     |
|                                                                                                    |                               |                     |
|                                                                                                    |                               |                     |

3. When it reloads in Internet Explorer mode, set your preferences as follows:

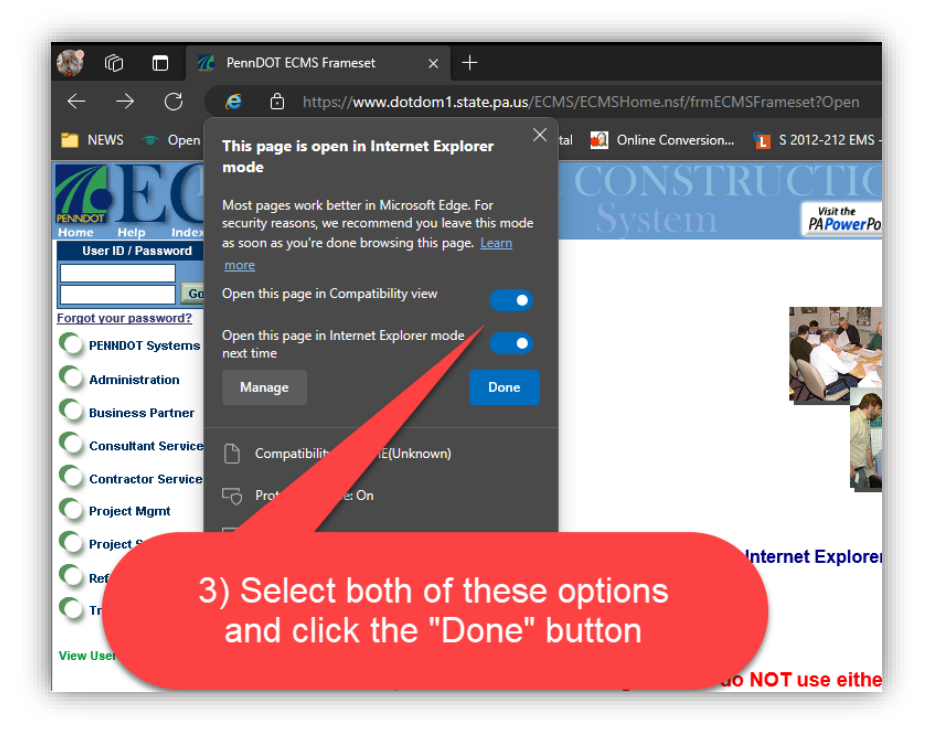

4. If you're Edge browser does not have the link above, try looking in your desktop search function:

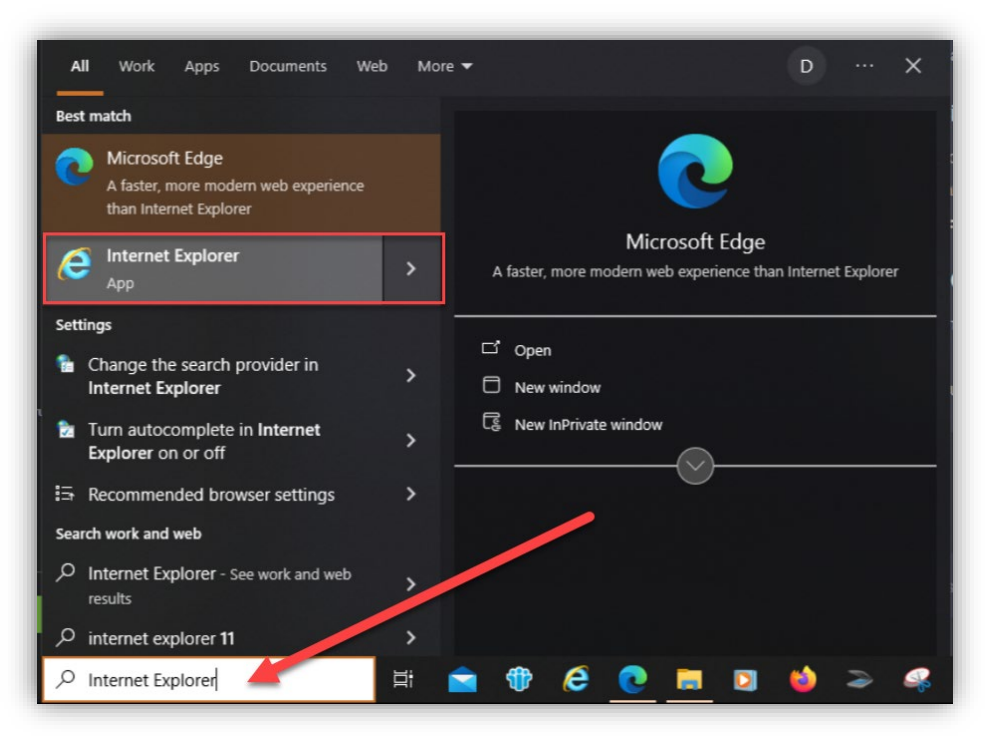

5. Note: By clicking the Internet Explorer link, it may still open the Edge browser, but it should give you an option to allow use of Internet Explorer mode.

#### Help: PennDOT IT Service Desk

1. If the above options do not work, contact the PennDOT IT Service Desk at 717.783.8330 or 855.783.8330.